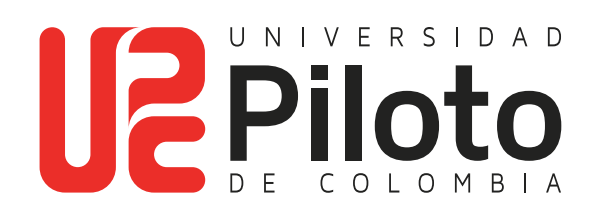

Consultar Cita Inscripción de Cursos

# A continuación encontrará el instructivo para consultar su cita de inscripción para realizar el registro de cursos en la web a través del Autoservicio Unipiloto.

Verifique en la página web de la Universidad las fechas disponibles para consultar la cita de inscripción

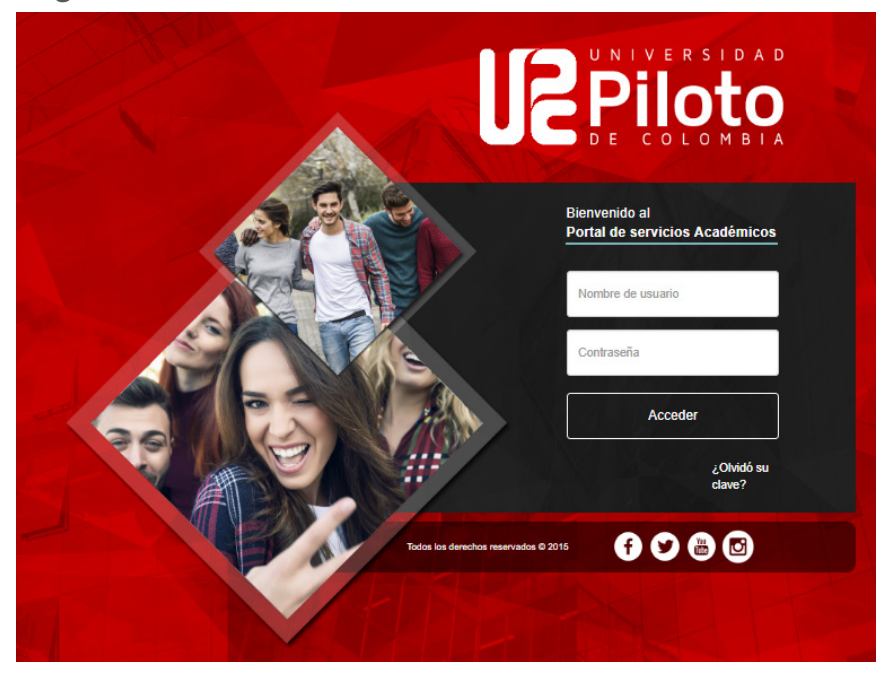

#### Ingresar a celta.unipiloto.edu.co

## 1. Ingresar a Plataforma CELTA

| UNIPILOTO ADM                         | AISIONES PREGRAD | D POSGRADOS   | EDUCACIÓN CONTINUADA | RELACIONES INTERNACIONALES | BIENESTAR INV              | ESTIGACIÓN SEDES     |
|---------------------------------------|------------------|---------------|----------------------|----------------------------|----------------------------|----------------------|
|                                       |                  | •             | > 0 • 0              |                            |                            |                      |
| Aspir                                 | antes            | 🚓 Estu        | diantes              | Egresados                  |                            | Colaboradores        |
|                                       |                  |               |                      |                            |                            |                      |
|                                       |                  |               |                      |                            |                            |                      |
| PLATAFORMA CELT                       | та               |               |                      |                            |                            |                      |
| —                                     | =                | ×             | Ā                    | Ċ                          | Ð                          | ≈                    |
| Portal de Servicio<br>Académicos para | la CORREO IN     | STITUCIONAL A |                      | CAMPUS VIRTUAL             | TU USUARIO Y<br>CONTRASEÑA | INSCRIPCIÓN POSGRADO |
| comunidad<br>universitaria.           | -                |               |                      |                            |                            |                      |
|                                       |                  |               |                      |                            |                            |                      |
| Ingresar                              |                  |               |                      |                            |                            | ^                    |

## 2. Ingresar a Alumnos - Mi Horario

| Home > Alumnos                                |                                                                                                    |                                                                                                    |                                                                     |                                                                                                    |
|-----------------------------------------------|----------------------------------------------------------------------------------------------------|----------------------------------------------------------------------------------------------------|---------------------------------------------------------------------|----------------------------------------------------------------------------------------------------|
| Información Personal Alumnos Menú de Servicio |                                                                                                    |                                                                                                    |                                                                     |                                                                                                    |
|                                               |                                                                                                    |                                                                                                    |                                                                     |                                                                                                    |
|                                               | Admisiones a Segundo<br>Programa<br>Aplicar para Revisión de<br>Admisión o Revisar Solicitudes<br>Existentes | Mi Horario<br>Verificar su status de inscripción,<br>horario de clase y agregar o<br>eliminar clases. | Mi Matricula<br>Ver retenciones, calificaciones e<br>Hist Académico | Cuenta de Alumno<br>Ver resúmenes de cuentas,<br>historia de declaración/pago<br>info de impuestos |

### 3. Seleccionar Periodo

| Admisiones a Segundo<br>Programa<br>Aplicar para Revisión de<br>Admisión o Revisar Solicitudes<br>Existentes | Mi Horario<br>Verificar su status de inscripción,<br>horario de clase y agregar o<br>eliminar clases. | Mi Matricula<br>Ver retenciones, calificaciones e<br>Hist Académico | Cuenta de Alumno<br>Ver resúmenes de cuentas,<br>historia de declaración/pago e<br>info de impuestos |
|----------------------------------------------------------------------------------------------------|----------------------------------------------------------------------------------------------------|---------------------------------------------------------------------|----------------------------------------------------------------------------------------------------|
| <ul> <li>Seleccionar Periodo</li> </ul>                                                                      | <ul> <li>Agregar o Eliminar Cl</li> </ul>                                                             | ases Buscar Clas                                                    | ies                                                                                                  |
| Horario Semanal                                                                                              | <ul> <li>Horario Detalle de Alu</li> </ul>                                                            | Imno Estimación                                                     | de Cuota de Inscripción                                                                              |
| <ul> <li>Status de Inscripción</li> </ul>                                                                    | <ul> <li>Actualizar Datos de P<br/>Alumno</li> </ul>                                                  | eriodo de  Historial de                                             | Inscripción                                                                                          |
| <ul> <li>Proyección de Alumno</li> </ul>                                                                     |                                                                                                    |                                                                     |                                                                                                    |

### 4. Escoja Periodo Académico a Consultar

| Alumnos Menú de Servicio                                        |
|-----------------------------------------------------------------|
| Periodo de Inscripción                                          |
| Inicio > Alumnos > Mi Horario > Seleccionar Periodo             |
|                                                                 |
| Seleccionar un Periodo: 2021 Semestre 1 - Pregrado (Ver solo) 🗸 |
| Enviar                                                          |

### 5. Ingresar a Status de Inscripción

| Información P | Alumnos                                                                                                    | Menú de Servicio                                                                                      |                                                                     |                                                                                                    |
|---------------|----------------------------------------------------------------------------------------------------|----------------------------------------------------------------------------------------------------|---------------------------------------------------------------------|----------------------------------------------------------------------------------------------------|
|               | Admisiones a Segundo<br>Programa<br>Aplicar para Revisión de<br>Admisión o Revisar Solicitudes<br>Existentes | Mi Horario<br>Verificar su status de inscripción,<br>horario de clase y agregar o<br>eliminar clases. | MI Matricula<br>Ver retenciones, calificaciones e<br>Hist Académico | <ul> <li>Cuenta de Alumno<br/>Ver resúmenes de cuentas,<br/>historia de declaración/pago e<br/>info de impuestos</li> </ul> |
|               | Seleccionar Periodo                                                                                          | <ul> <li>Agregar o Eliminar Cl</li> </ul>                                                             | ases Buscar (                                                       | Clases                                                                                                    |
|               | Horario Semanal                                                                                              | Horario Detalle de Alu                                                                                | mno Estimac                                                         | ión de Cuota de Inscripción                                                                                                 |
|               | Status de Inscripción                                                                                        | <ul> <li>Actualizar Datos de P<br/>Alumno</li> </ul>                                                  | eriodo de   Historial                                               | de Inscripción                                                                                                    |
|               | Resumen de Cuotas de Solici                                                                                  | Itud 002 Proyección de Alumn                                                                          | 0                                                                   |                                                                                                    |

#### 6. Se Visualiza la Fecha de Inscripción

La inscripción de cursos la podrá realizar **solamente** en la fecha y hora aquí establecidas.

#### Status de Inscripción

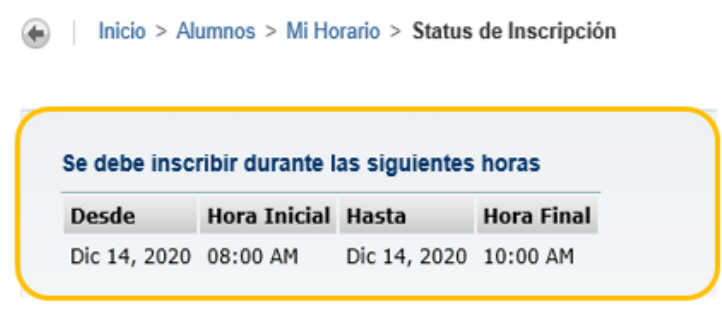